# WealthCarePortal

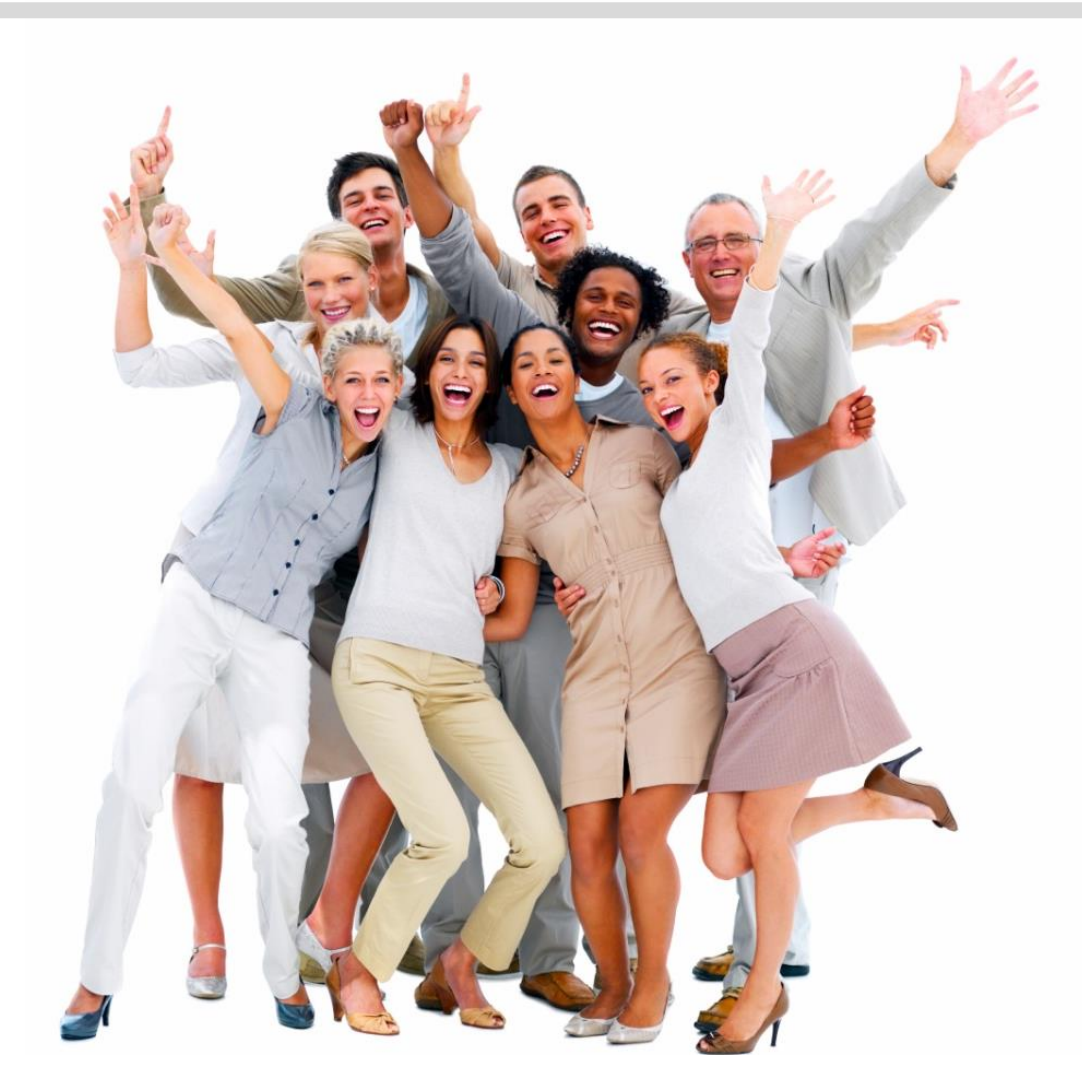

Adding Dependent Accounts and Cards

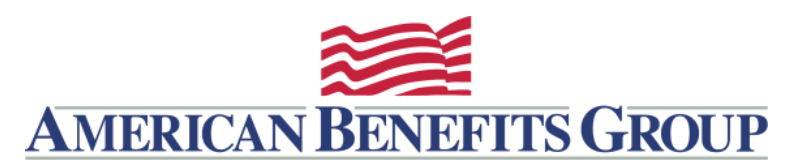

## WEALTHCARE PORTAL REGISTRATION

- Browse to <u>www.amben.com/WealthCare</u>
- For First Time Registration
  - In the upper right choose **REGISTER**
  - Follow the instructions and enter all the required information
  - Username must be 9-15 characters (alphanumeric)
  - Password must be 8-16 characters (follow the provided criteria)
  - Employee ID is your Soc. Sec. (with no hyphens)
  - Registration ID Employer ID (<u>find my Employer ID</u>) or choose Card Number from the drop-down menu

IMPORTANT: Keep a record of your username, password and answers to security questions for future use.

Install the WealthCare Mobile App

Signup for Text Messaging

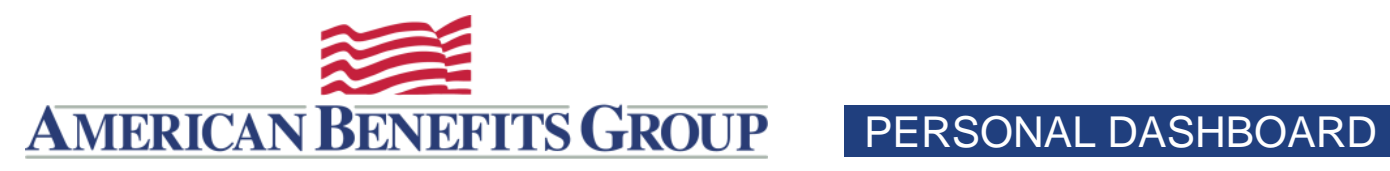

| AMERICAN BENEFITS GROUP                                                                                                    | 3539<br>mben.com |                                                                                                    |                                |                                    |  |  |  |
|----------------------------------------------------------------------------------------------------|------------------|----------------------------------------------------------------------------------------------------|--------------------------------|------------------------------------|--|--|--|
| $\widehat{\mathbb{C}}$ My Account $\sim$ Claims $\sim$ Resources $\sim$                                                                     |                  | ļ 🖻 📣                                                                                                    | jamesbor<br>L<br>12.50pm on Ma | ast login:<br>y 31, 2018 → log out |  |  |  |
| Personal Dashboard                                                                                                    |                  |                                                                                                    | '                              |                                    |  |  |  |
| YOUR PROFILE IS 80% COMPLETE ?<br>Fill out the information below to<br>complete your profile and take<br>advantage of all our capabilities! | MOBILE PHONE     | EMAIL                                                                                                    | REIMBURSEMENT METHOD           | ALERTS                             |  |  |  |
|                                                                                                    |                  |                                                                                                    | Ĩ.                             | <u>ب</u> ي،                        |  |  |  |
|                                                                                                    | +1 413 522 0089  | EBONNEY@AMBEN.COM                                                                                                    | CHECK                          | YOU HAVE OPTED INTO 5 ALERTS       |  |  |  |
| Click on your name to edit your profile.                                                                                                    |                  |                                                                                                    |                                |                                    |  |  |  |
| HSA Family Maximum Contribution for 2018 to<br>Remain at \$6,900<br>May 3, 2018                                                             |                  | New WealthCare Portal - June 3, 2018<br>May 3, 2018                                                                                                    |                                |                                    |  |  |  |
|                                                                                                    |                  |                                                                                                    |                                |                                    |  |  |  |
| Discover Over 4,000 Eligible                                                                                                    |                  | Service Service Servic |                                |                                    |  |  |  |
| Products with One Click!                                                                                                    |                  | Plan years to show: Previous Current Future                                                                                                    |                                |                                    |  |  |  |
|                                                                                                    | FSA Store        | Flexible Spending Account - ABG (01/01/2018-12/31/2018)                                                                                                    |                                |                                    |  |  |  |
| Get Reimbursed Faster                                                                                                    |                  |                                                                                                    | \$100.00                       |                                    |  |  |  |
| Add your bank account for direct deposit reimbursement                                                                                      | (+) ADD          | Available \$100.                                                                                                    | 00 Spent S                     | 50.00                              |  |  |  |
|                                                                                                    |                  | Transit Benefit                                                                                                    |                                |                                    |  |  |  |

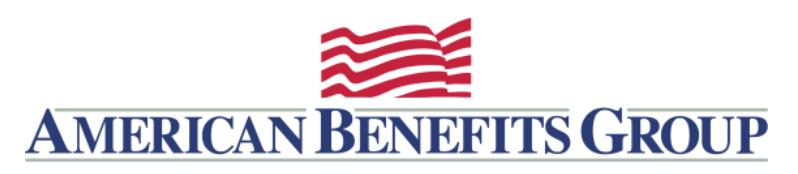

USER PROFILE

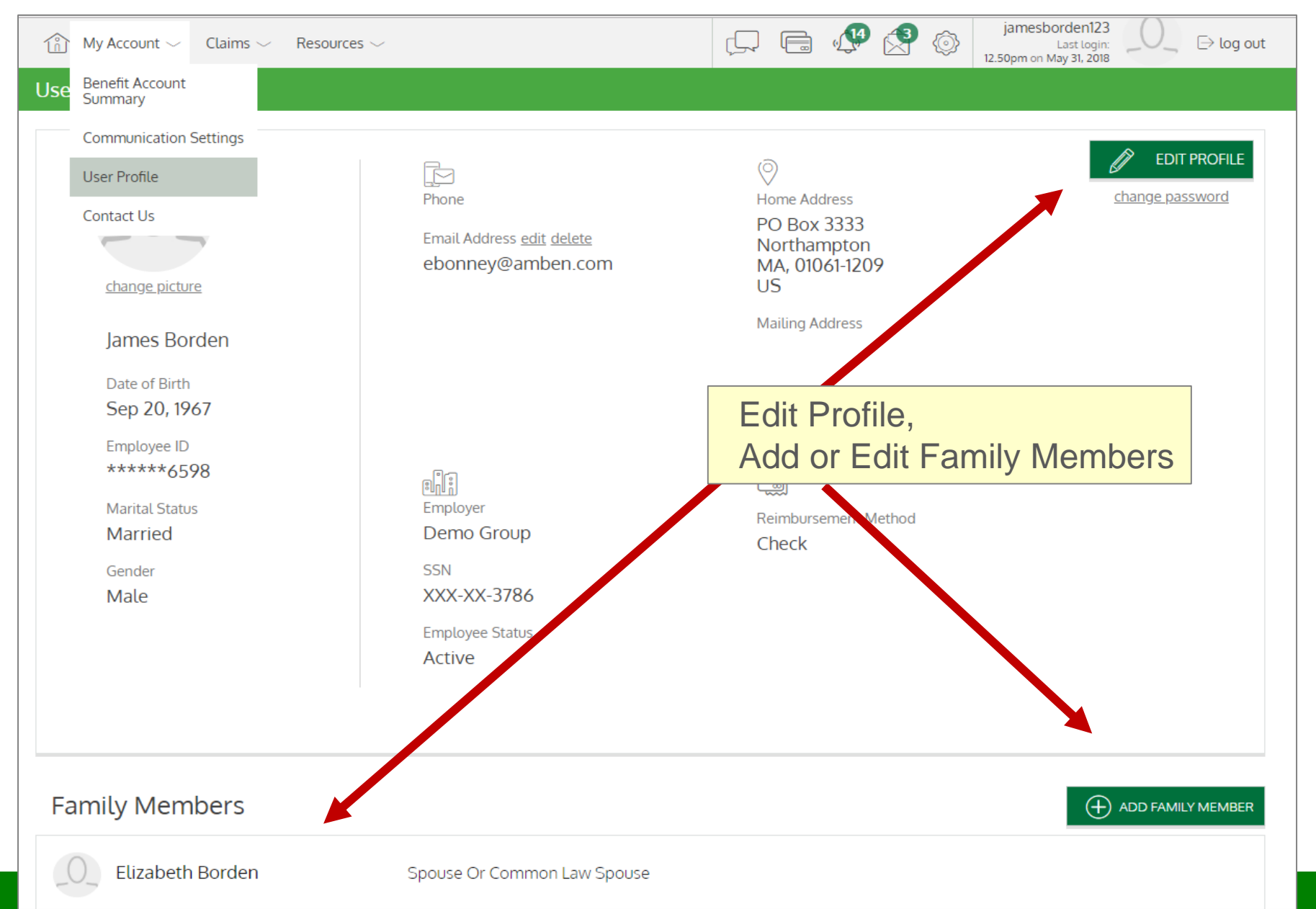

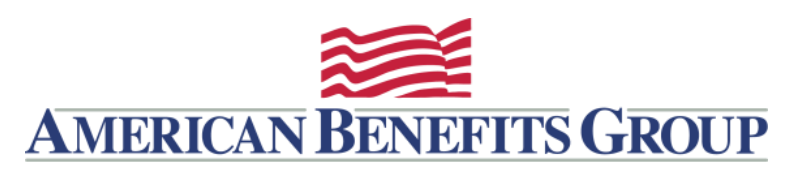

## USER PROFILE – DEPENDENT CARDS

5

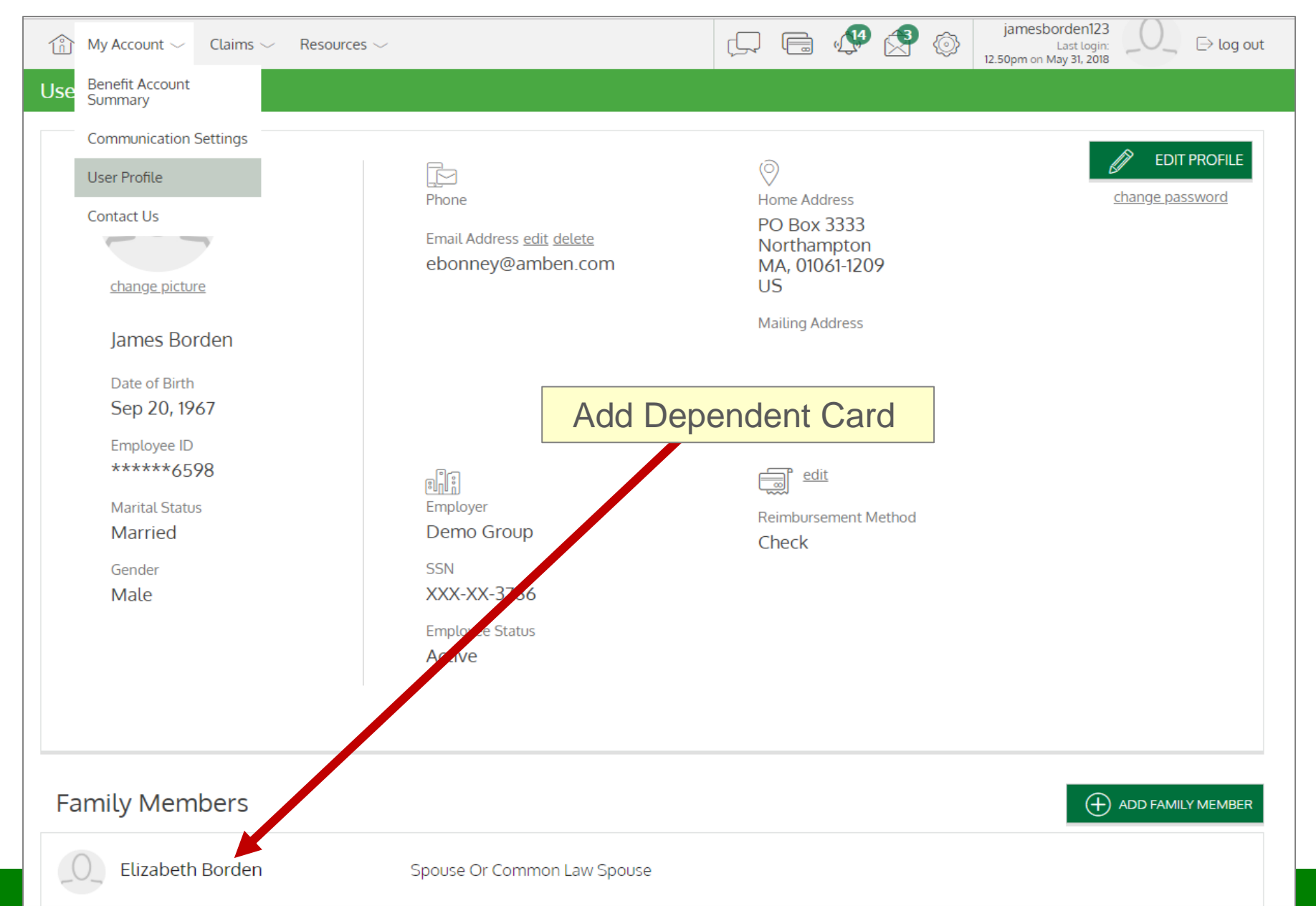

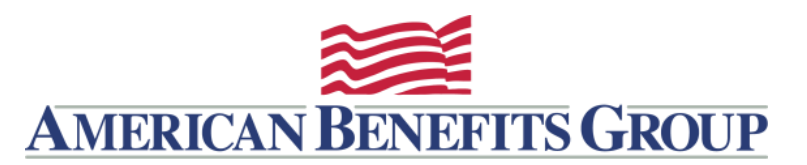

USER PROFILE – DEPENDENT CARDS

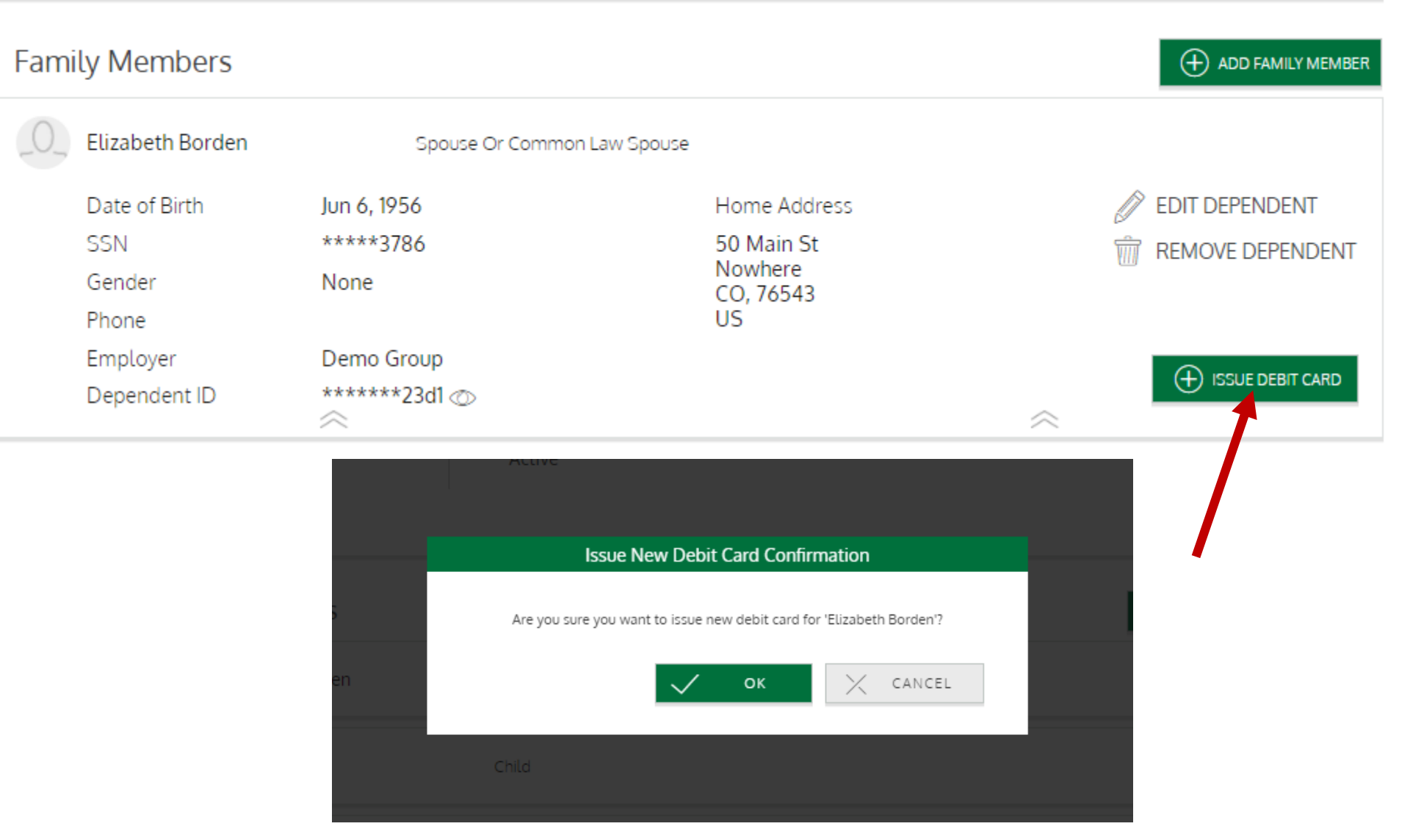

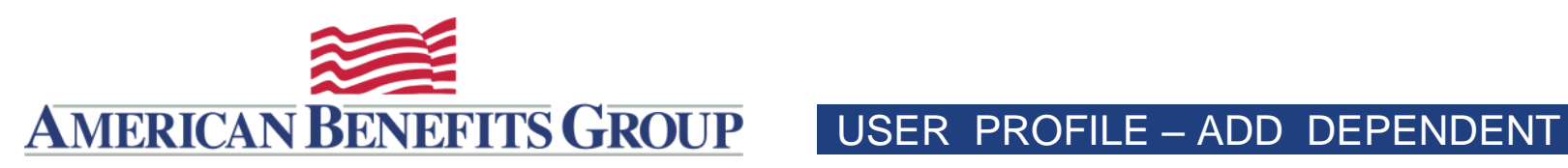

| My Account 🗸 Claims 🗸 Resou                                  | rces $\sim$                                                     | , □, □, □, 0, 0, 0, 0, 0, 0, 0, 0, 0, 0, 0, 0, 0,                  | Amesborden123<br>Last Login:<br>Dopm on May 31, 2018 ⊖ Log out |
|--------------------------------------------------------------|-----------------------------------------------------------------|--------------------------------------------------------------------|----------------------------------------------------------------|
| Use Benefit Account<br>Summary                               |                                                                 |                                                                    |                                                                |
| Communication Settings                                       |                                                                 |                                                                    |                                                                |
| User Profile<br>Contact Us<br><u>change picture</u>          | Phone<br>Email Address <u>edit delete</u><br>ebonney@amben.com  | Home Address<br>PO Box 3333<br>Northampton<br>MA, 01061-1209<br>US | change password                                                |
| James Borden<br>Date of Birth<br>Sep 20, 1967<br>Employee ID |                                                                 | Add a Family Mer                                                   | nber                                                           |
| *****6598<br>Marital Status<br>Married<br>Gender<br>Male     | Employer<br>Demo Group<br>SSN<br>XXX-XX-3786<br>Employee Status | िल्ली <u>edit</u><br>Reimbursement Method<br>Check                 |                                                                |
| Family Members                                               | Active                                                          |                                                                    | ADD FAMILY MEMBER                                              |

Spouse Or Common Law Spouse

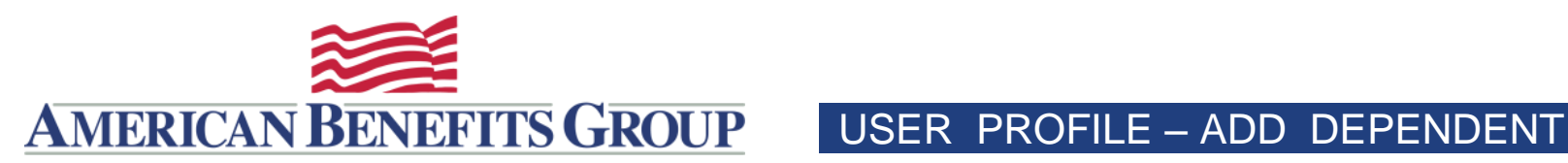

| Choose "Use your primary address"     |                                      |             |                                                                                            |                   |               |  |  |  |  |
|---------------------------------------|--------------------------------------|-------------|--------------------------------------------------------------------------------------------|-------------------|---------------|--|--|--|--|
| *****6598 Marital Add Family Member × |                                      |             |                                                                                            |                   |               |  |  |  |  |
| Marrie                                |                                      |             |                                                                                            |                   |               |  |  |  |  |
| Gender                                | First Name *                         | Taylor      | i ast Name *                                                                               | Borden            |               |  |  |  |  |
| Wate                                  | Initial                              |             |                                                                                            |                   |               |  |  |  |  |
|                                       | Ger                                  | neral Info  | Use your primary addre:                                                                    | 55                |               |  |  |  |  |
|                                       | 🔗 Dependent ID *                     | 999996598d3 | Address 1 *                                                                                |                   |               |  |  |  |  |
| Family M                              | $\mathcal{L}^{0,0}_{-}$ Relationship | Child ~     | O Address 2                                                                                |                   | FAMILY MEMBER |  |  |  |  |
| O_ Elizat                             | Date of Birth *                      | Jan 1, 2014 | $\mathbb{E}\left[ \left[ \begin{bmatrix} 1 \\ 0 \\ 0 \end{bmatrix} \right] \right]$ City * |                   |               |  |  |  |  |
|                                       | SSN *                                | 999996598   | 會計 State *                                                                                 | Massachusetts 🗸 🗸 |               |  |  |  |  |
| (O) Jenny                             | ှိမှို Gender *                      | Select 🗸    | TIP *                                                                                      |                   |               |  |  |  |  |
| Bryat                                 | Phone                                |             | Country *                                                                                  | us 🗸              |               |  |  |  |  |
| CO_ Drya                              | ☆ Full-time student                  |             |                                                                                            |                   |               |  |  |  |  |
|                                       |                                      |             | SAV                                                                                        | VE X CANCEL       |               |  |  |  |  |
| Baby Bo                               | orden                                | Child       |                                                                                            |                   |               |  |  |  |  |

The WealthCare Portal is optimized for the two latest versions of your internet browsers.